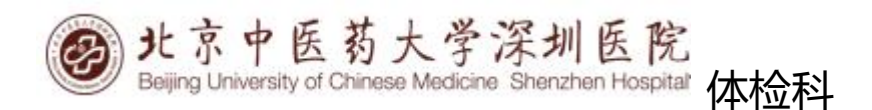

## 微信公众号体检预约及体检报告查询操作流程

1、关注微信公众号:微信扫描下方二维码,点击:"关注",进入

公众号首页。

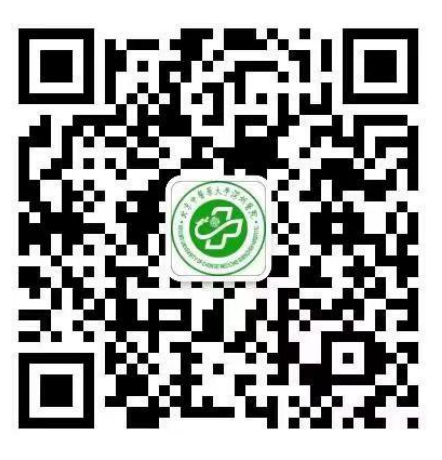

2、请点击"个人中心" - "我的信息" - "绑定个人信息" - 进入首页 - 下拉,点击"旧体检系统" - "个人保健体检" - "绑定 个人信息" - "事业单位套餐" - 点击"下一步"-选择体检时间 - 提交。收到预约短信即预约成功。

3、预约记录:请点击"个人中心" - "我的信息" - 进入首页 下拉,点击"旧体检系统" - "预约记录",可查看预约记录。
4、查看体检报告:请点击"个人中心" - "我的信息" - 进入首页 - 下拉,点击"旧体检系统" - "健康报告",可查看电子报告。

点进所选中的健康报告,选择"报告下载",可下载 PDF 版电子报告至手机本地文件夹中。

备注:用户在体检系统中登记时,需登记**正确的身份证号**和**手机号码** 方可查询,请在体检完毕交表时确认。